## **INSCRITPION SUR MON DPC**

1/ Se connecter sur le site : <u>https://www.mondpc.fr</u>

2/ Il faut créer un compte pour la première inscription à un DPC ou alors s'identifier.

|                    | MON DPC                                                                                                    |                                                                                                    |                                                                                                    |  |
|--------------------|----------------------------------------------------------------------------------------------------|----------------------------------------------------------------------------------------------------|----------------------------------------------------------------------------------------------------|--|
| Agence do C        |                                                                                                    |                                                                                                    |                                                                                                    |  |
| agencedpc.fr       |                                                                                                    |                                                                                                    | Vous êtes libéral ou sala                                                                                                    |  |
| Accueil            | Bienvenue sur "www.mondpc.fr", site de l'Agence<br>Professionnel Continu dédié à tous les profession                                                                                                    | e nationale du Développement                                                                                                    | conventionné ?                                                                                                    |  |
| Forfeite           | r rolessionier contina deale a tous les profession                                                                                                    | incis de sante de France.                                                                                                    | Créez votre compte                                                                                                    |  |
| Le DPC en pratique | Des questions sur le DPC                                                                                                    |                                                                                                    | personnel.                                                                                                    |  |
| Fiches conseils    | Les équipes de l'Agence vous connent rendez-vo                                                                                                    | us lors de nombreux congrès et                                                                                                    |                                                                                                    |  |
| Lexique            | salons. Vous êtes inscrit : entrez vos                                                                                                    |                                                                                                    |                                                                                                    |  |
|                    |                                                                                                    |                                                                                                    | and the second state of the second state of th |  |
|                    | VOUS ÊTES ?<br>Libéral ou salarlé exerçant en centre de santé co                                                                                                    | rventionné*                                                                                                    | MOT DE PASSE                                                                                                    |  |
|                    | VOUS ÊTES ?<br>Libéral ou salarié exerçant en centre de santé co<br>(*) à au moins 50% de votre activité professionnelle.                                                                                                    | nventionné*                                                                                                    | MOT DE PASSE<br>VALIDER<br>mot de passe perdu ?                                                                                                    |  |
|                    | • chirurgiens-dantistes           • chirurgiens-dantistes           • nämseurs-kinésithérapeutes           • médecins                                                                                                    | Pour vous accompagner dans la<br>réfation de votre compte personnel,<br>téléchargez votre guide pratique en<br>cigurant tél.                                                                                                    | MOT DE PABLE<br>VALIDER<br>mot de passe perdu ?<br>Identifiant ou mot de<br>passe incorrect                                                                                                    |  |
|                    | <ul> <li>Provide the sector of the sector of</li></ul> | Créez compte<br>Créez compte<br>Créez compte<br>Pour vous accompagner dans la<br>réation de votre compte personnel<br>stréation de votre compte personnel<br>citaura tel<br>Si vous disposaz déjà d'un compte,<br>intel de vous réinscrire :<br>comneticz-vous à l'aide de votre identifiant<br>et de votre met de passo. | MOT DE PABLE<br>VALIDER<br>mot de passe perdu ?<br>Identifiant ou mot de<br>passe incorrect                                                                                                    |  |

3/ Une fois connecté, cliquer sur « recherche action »

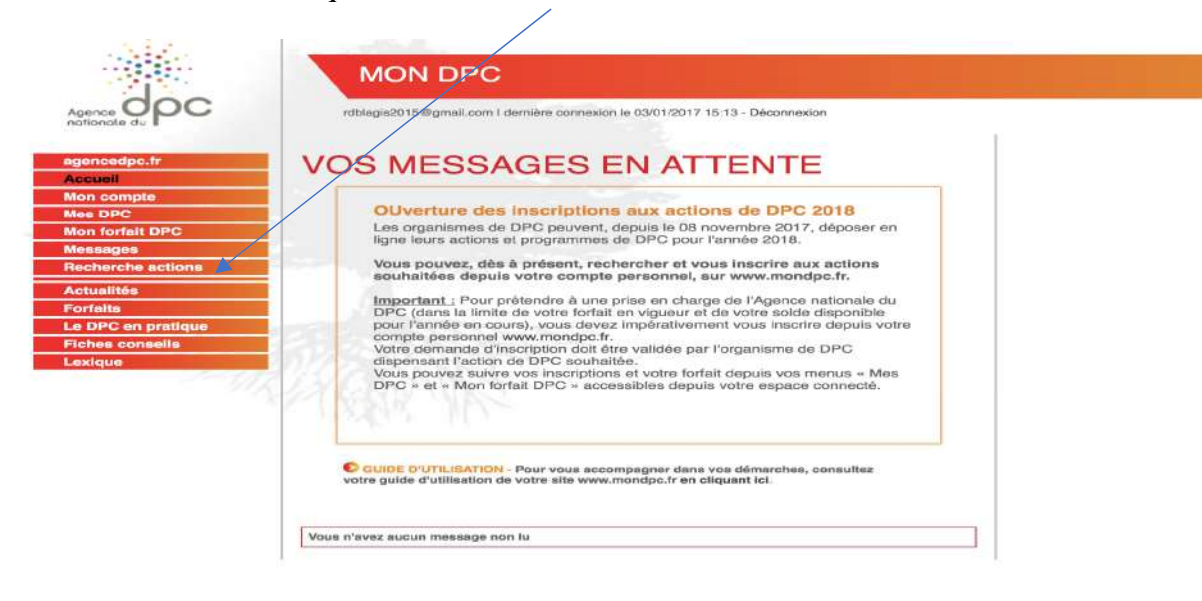

4/ Dans la fenêtre remplir la référence de l'action à **11 chiffres correspondant** à notre formation : **11101800021** Puis cliquer sur **rechercher** 

| Apence OPC                  | MON DPC<br>roblegis2015@gmail.com1 demière connexion le 03/01/2017.1 | 5.13 Theconesion                             |           |
|-----------------------------|----------------------------------------------------------------------|----------------------------------------------|-----------|
| agencedpc.fr<br>Accuell     | RECHERCHER UNE AC                                                    | TION                                         |           |
| Mon compte<br>Mes DPC       | Numéro organisme (4 chilfres)                                        | ou Référence de l'action (11 chilfres)       | RECHERCHE |
| Mon forfait DPC<br>Messages |                                                                      |                                              |           |
| Recherche actions           | Profession(s) *                                                      | Sélectionner des oatégories protessionnelles |           |
| Forfalts                    | Specialité(s) *                                                      | Sélectionner des spécial/tés                 | ÷         |
| e DPC en pratique           | Année de réalisation *                                               | 2018                                         | •         |
| exique                      | Mode d'exercice                                                      | Sélectionner des modes d'exercice            |           |
|                             | Type d'action                                                        |                                              |           |
|                             | Recherche par mol(s) clé(s)                                          | mot(s) clé(s) de la formation                |           |
|                             | Sigle ou nom de l'organisme                                          | Sigle ou nam de l'organisme                  |           |
|                             | Piteteria                                                            |                                              |           |

5/ Cliquer ensuite dans la fenêtre qui s'ouvre sur « détail action de DPC»

| agencedpc.fr<br>Accuell | RECHERCHER                    | U | NE ACTION                                                                                                    |                                                                                                    |             |
|-------------------------|-------------------------------|---|----------------------------------------------------------------------------------------------------|----------------------------------------------------------------------------------------------------|-------------|
| Mon compte<br>Mes DPC   | Numéro organisme (4 chilfres) |   | ou 11101800021                                                                                                    | REC                                                                                                    | HERCHI      |
| Mon forfait DPC         |                               |   |                                                                                                    |                                                                                                    | iouvelle Br |
| Wessages                | Affiner la recherche          |   | Organisme Titre                                                                                                    | Description                                                                                                    |             |
| Recherche actions       | Référence de la formation (11 | × | CNGE FORMATION Encadrement des externes en                                                                                                    | Action : Formation continue Detail Action d                                                                                                | on de DF    |
| Actualités              | chiffres)<br>11101800021      |   | association loi 1901 médecine générale                                                                                                    | Type : Mono professionnelle                                                                                                    |             |
| Forfaits                |                               |   |                                                                                                    | Participants max : 30                                                                                                    |             |
| Le DPC en pratique      | - V                           |   | Référence Agence DPC de la formation : 1110180002                                                                                                    | 1 Concepteur : Professeur (M) GHASAROSSIAN                                                                                                 |             |
| Fiches conseils         | -                             |   | Numéro d'enregistrement de l'organisme : 1110                                                                                                    | Christian                                                                                                    |             |
| exique                  |                               |   | Catégorie(s) professionnelle(s) et spécialité(s) :<br>Médecin<br>Médecine générale<br>Afficher toutes les catégories / spécialités<br>concernées        | Mode(s) d'exercice des participants :<br>Libéral<br>Salariés en centres de santé conventionnés<br>Autres salariés (y compris hospitaliers) |             |
|                         |                               |   | Objectif / résume de l'action :<br>Programme centré sur la maîtrise de stage en situation<br>éléments conceptuels, théoriques, administratifs et pratic | authentique de soins. Les objectifs sont : acquérir les<br>ques nécessaires à être Maître d Lire la suite                                  |             |

6/ Dans la fenêtre qui s'ouvre, descendre pour atteindre le numéro de session correspondant à la formation sur Bicêtre à savoir la session numéro 2. Cliquer sur **s'inscrire dans la ligne session 2**.

| #         |                | Type(s) d'action   | Présentiel                                                                                   | Non présentiel |
|-----------|----------------|--------------------|----------------------------------------------------------------------------------------------|----------------|
| Session 1 | Sinscrire      | Formation continue | <ul> <li>12/01/2018 &gt; 13/01/2018 - 14 Heures</li> <li>21000 DIJON</li> </ul>              |                |
| Session 2 | Sinscrire      | Formation continue | <ul> <li>16/02/2018 &gt; 17/02/2018 - 14 Heures</li> <li>94270 LE KREMLIN BICETRE</li> </ul> |                |
| Session 3 | ©<br>Sinecrire | Formation continue | <ul> <li>16/03/2018 &gt; 17/03/2018 - 14 Heures</li> <li>06107 Nice</li> </ul>               |                |
| Session 4 |                | Formation continue | <ul> <li>23/03/2018 &gt; 24/03/2018 - 14 Heures</li> </ul>                                   |                |

7/ Puis valider dans la fenêtre qui s'ouvre

| gencedpc.fr       |                                                                       |             |
|-------------------|-----------------------------------------------------------------------|-------------|
| Accueil           | Previsions de prise en charge pour votre inscription                  |             |
| lon compte        | Antina                                                                | 11101000001 |
| Mes DPC           | Action                                                                | 11101800021 |
| Ion forfait DPC   | Session No                                                            | 2           |
| lessages          | Date de début                                                         | 16/02/2018  |
| Recherche actions |                                                                       | 10022010    |
| uctualitės        | Date de fin                                                           | 17/02/2018  |
| ortaits           | Prix de l'action de DPC :                                             | 1330 €      |
| e DPC en pratique |                                                                       |             |
| iches conseils    | Prise en charge de l'Agence nationale du DPC pour cette action de DPC | 1330.00     |
| exique            | Reste à votre charge                                                  | 0           |
|                   |                                                                       |             |

Bravo !! mondpc a maintenant enregistré votre inscription.